## **Printing with Windows Devices**

To print from your Windows device you will need to be connected to UoA-WiFi. Information on how to connect to UoA-WiFi are available on our <u>Wireless and Internet</u> page. Connecting to either UoA-Guest-WiFi or eduroam will not enable you to print.

- 1. To download the software for using the FollowMe on a Windows device go to <u>http://papercut.com/products/ng/mobility-print/download/client/windows/</u>. A file called pc-mobility-print-printer-setup.exe will automatically download.
- 2. Run the application. Select a language for setup and accept the licence agreement.
- 3. You will then be prompted to select the printers you want access to. Choose FollowMe-BW and FollowMe-Colour. Click Next.

| P Setup - Mobility Print Printer                                                                                                    |        | -      |       | × |
|----------------------------------------------------------------------------------------------------|--------|--------|-------|---|
| Printer selection                                                                                                    |        |        | •     | ľ |
| Select the printer you want to add to Wind<br>FollowMe-BW [ppcprnprd01]<br>FollowMe-Colour [ppcprnprd01]<br>PR-C10HM730104 [ppcprnprd01]<br>PR-S3716820118 [ppcprnprd01]<br>PR-V9416710152 [ppcprnprd01] | ows:   |        |       |   |
| Mobility Print Printer by PaperCut                                                                                                    | < Back | Next > | Cance | 1 |

4. You will then be prompted to enter login credentials. These should be your University username and password. Click Next and the software will install.

| Enter your userna | me and the password | below: |  |   |
|-------------------|---------------------|--------|--|---|
| Username:         |                     |        |  |   |
| uoa\user001       |                     |        |  | ] |
| Password:         |                     |        |  | - |
| •••••             |                     |        |  | 1 |
|                   | -                   |        |  |   |
|                   |                     |        |  |   |
|                   |                     |        |  |   |

THE UNIVERSITY OF

AND

7 F A L A N D

AUCKL

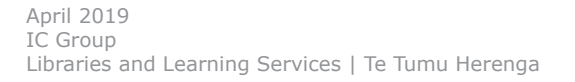